## 無線 LAN 対応ケーブルモデム CBW38G4J 接続マニュアル 【任天堂 DSLite 編】

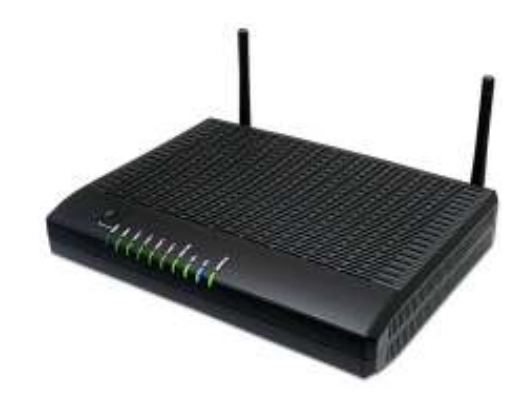

CBW38G4J 接続マニュアル 【任天堂 DSLite 編】

## ◇設定の前に

※設定の途中で、「SSID」と「セキュリティキー」を入力する場面が出てきます。 「SSID」と「セキュリティキー」は、それぞれ無線モデム裏面にあるシールの中に 記載されておりますので、こちらを事前にご確認下さい。

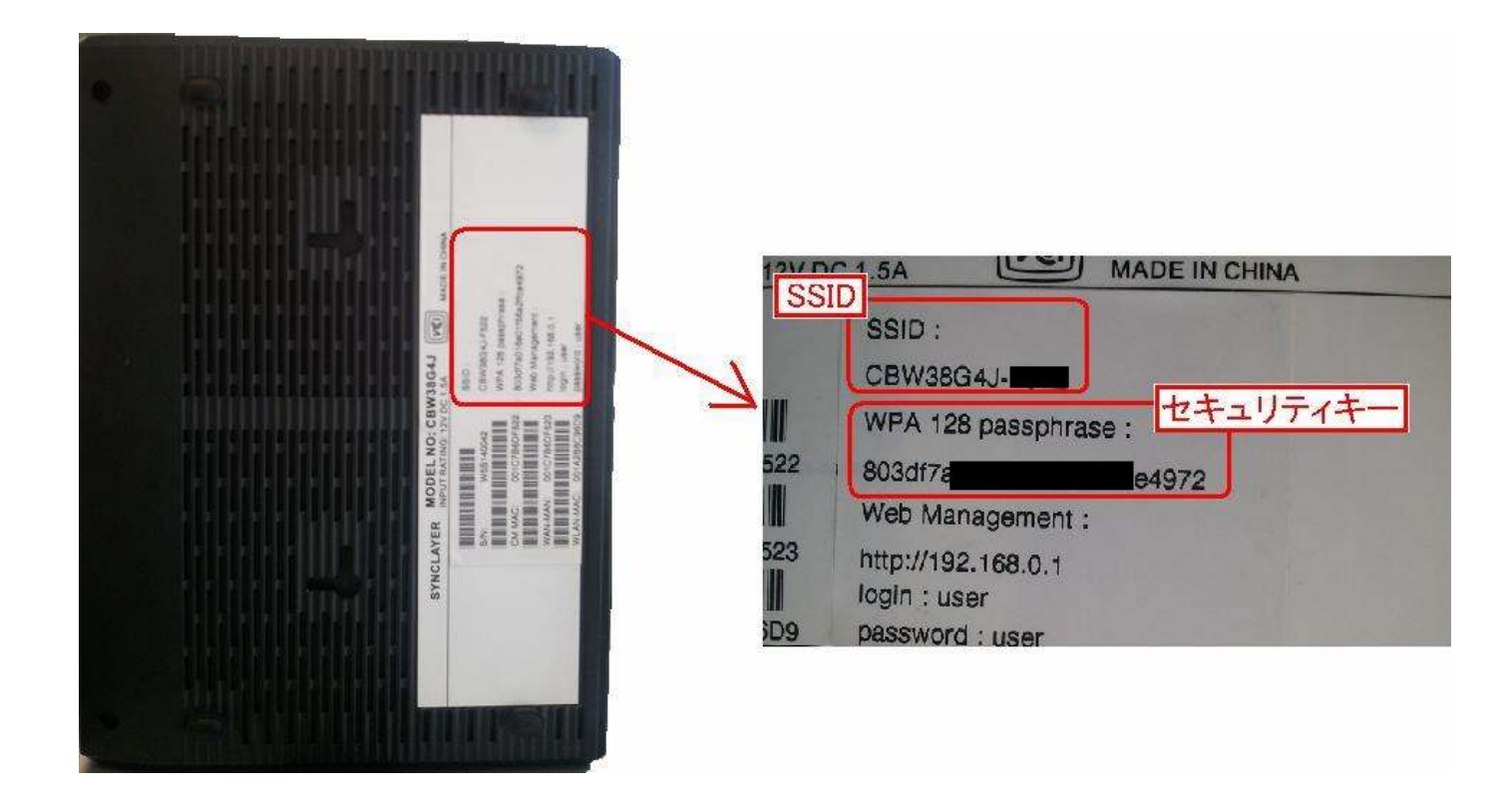

※「SSID」と「セキュリティキー」はお客様で変更可能でございます。 変更された場合、上記のシールのものとは異なります。 ● 任天堂 DSLite 編

※設定前に、セカンダリネットワークにて WEP キーを設定する必要があります!
→CBW38G4J 接続マニュアル・P11 2.3.3「セカンダリネットワーク」をご確認下さい。
※DSLite の Wi-Fi 接続設定は、本体側の設定項目では出来ず、ゲーム内で接続設定を

行う必要があります。

※DSの機種名については、DS本体の裏面をご確認下さい。

 ゲーム内のオプションや設定などのメニューにて【Wi-Fi 設定】の画面を出します。
※ゲームにより操作方法などが様々な為、見方が不明な場合はゲームの説明書などを 参照いただくようお願いします。この後からは共通の設定画面です。

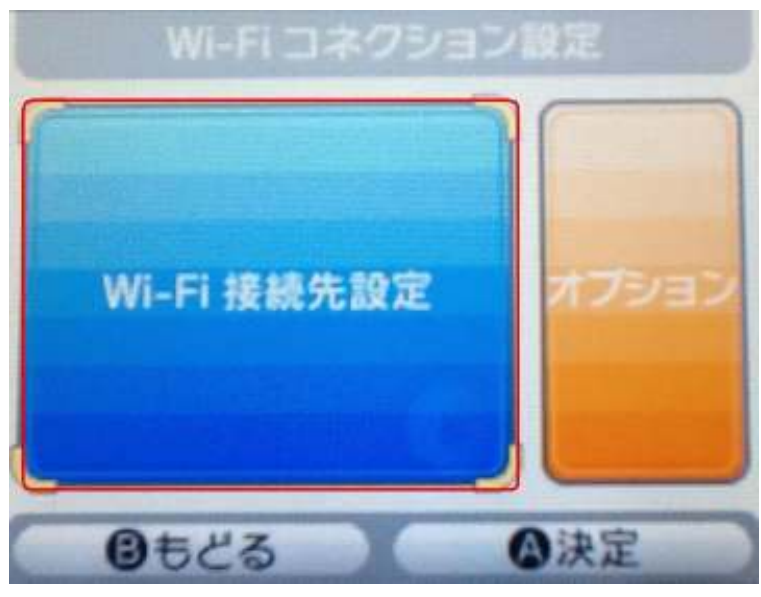

2.「Wi-Fiコネクション設定」の画面にて、【Wi-Fi 接続先設定】をタッチします。

3. 「Wi-Fi 接続先選択」の画面にて、いずれかの【接続先】をタッチします。

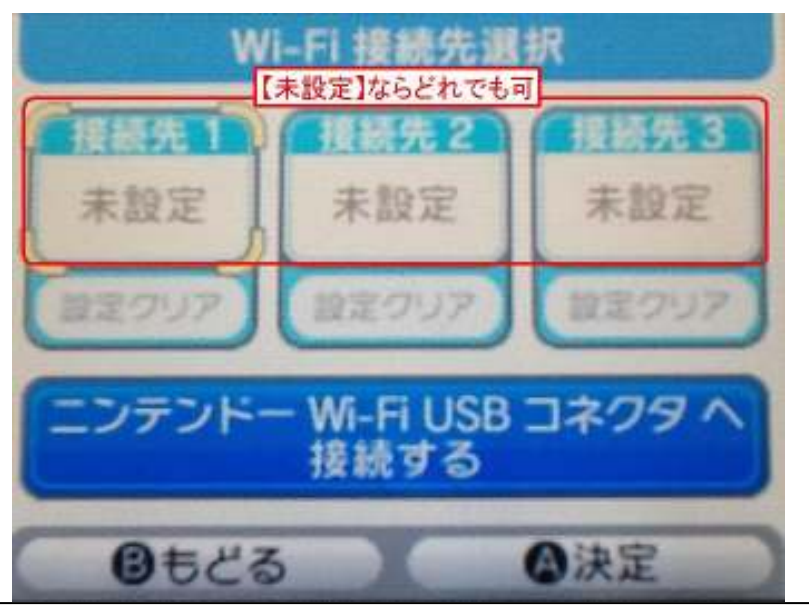

CBW38G4J 接続マニュアル 【任天堂 DSLite 編】

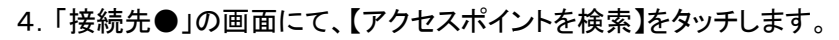

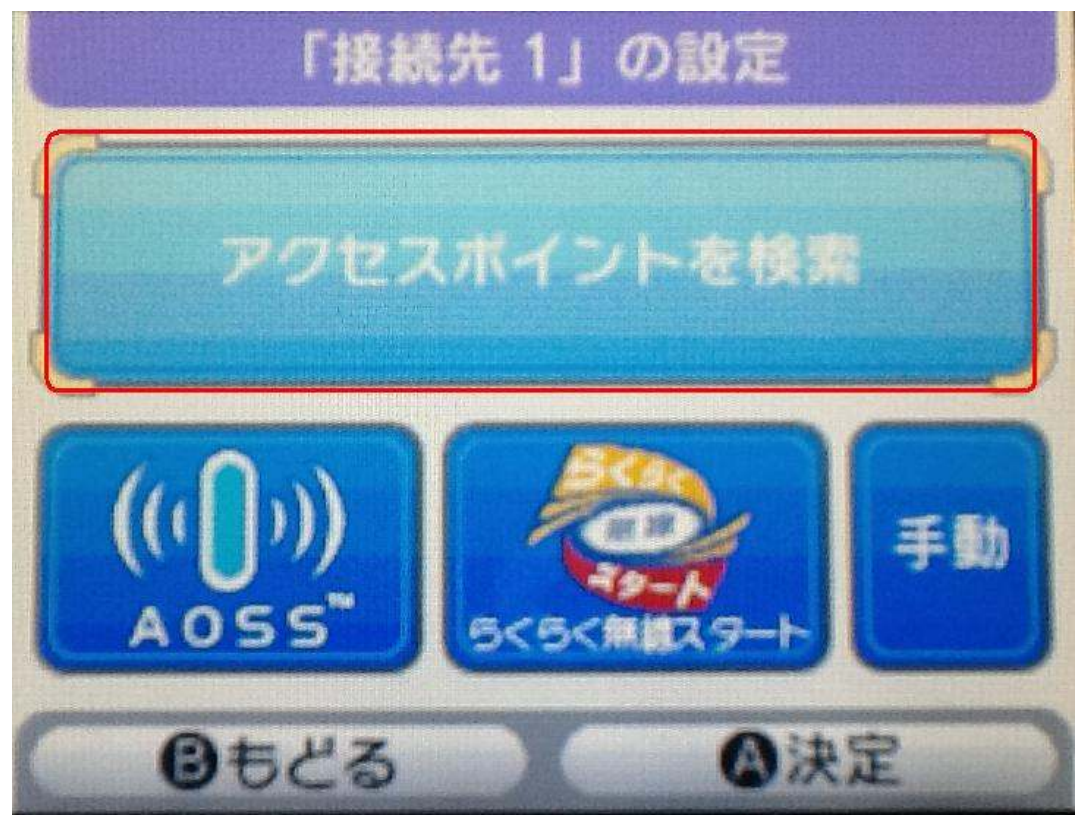

5. アクセスポイント検索中の画面が出ます。しばらくお待ち下さい。

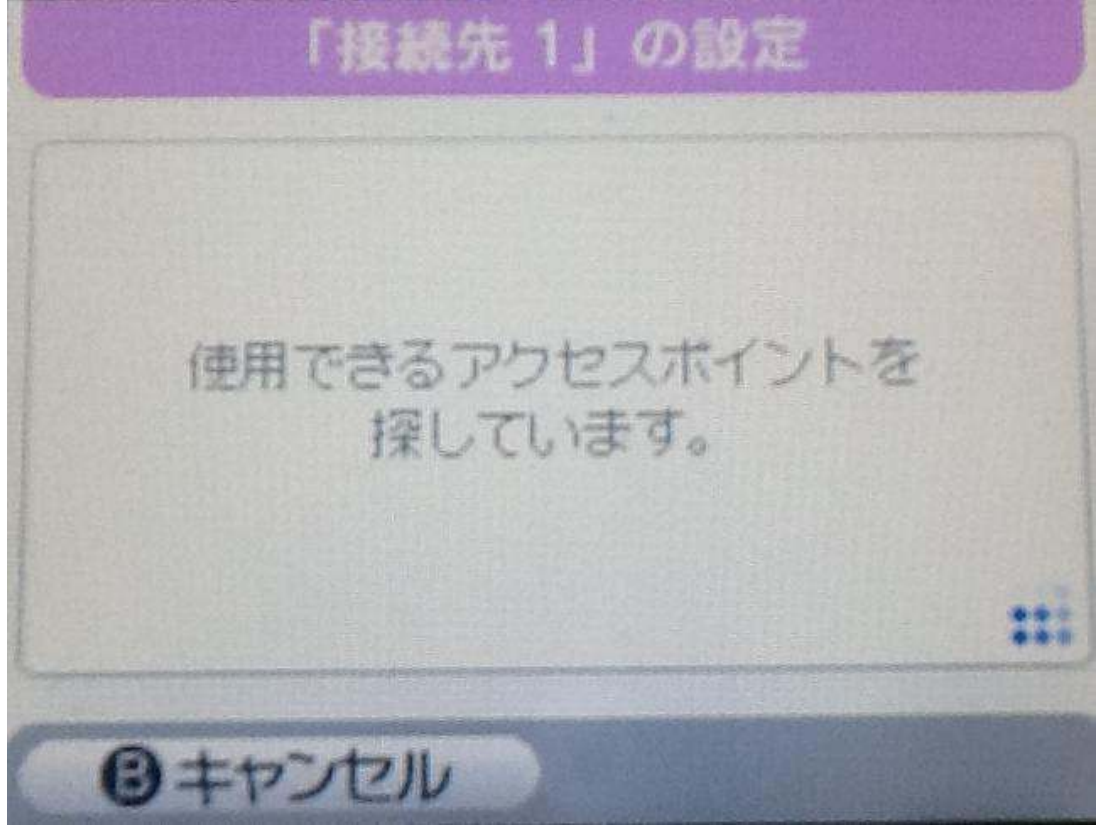

6. アクセスポイントの検索結果が表示されます。

事前に<u>セカンダリネットワークで設定した SSID 名</u>をタッチします。

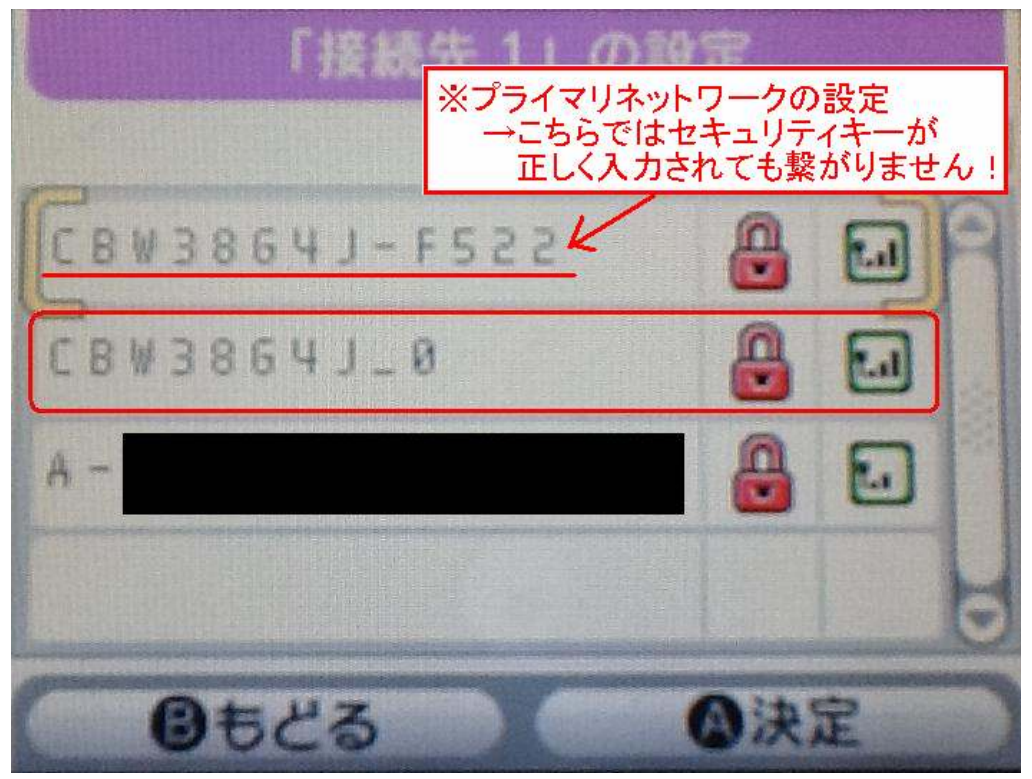

 7.「WEP キーの入力」画面にて、事前にセカンダリネットワークで設定したセキュリティキーを 入力し、【決定】をタッチします。

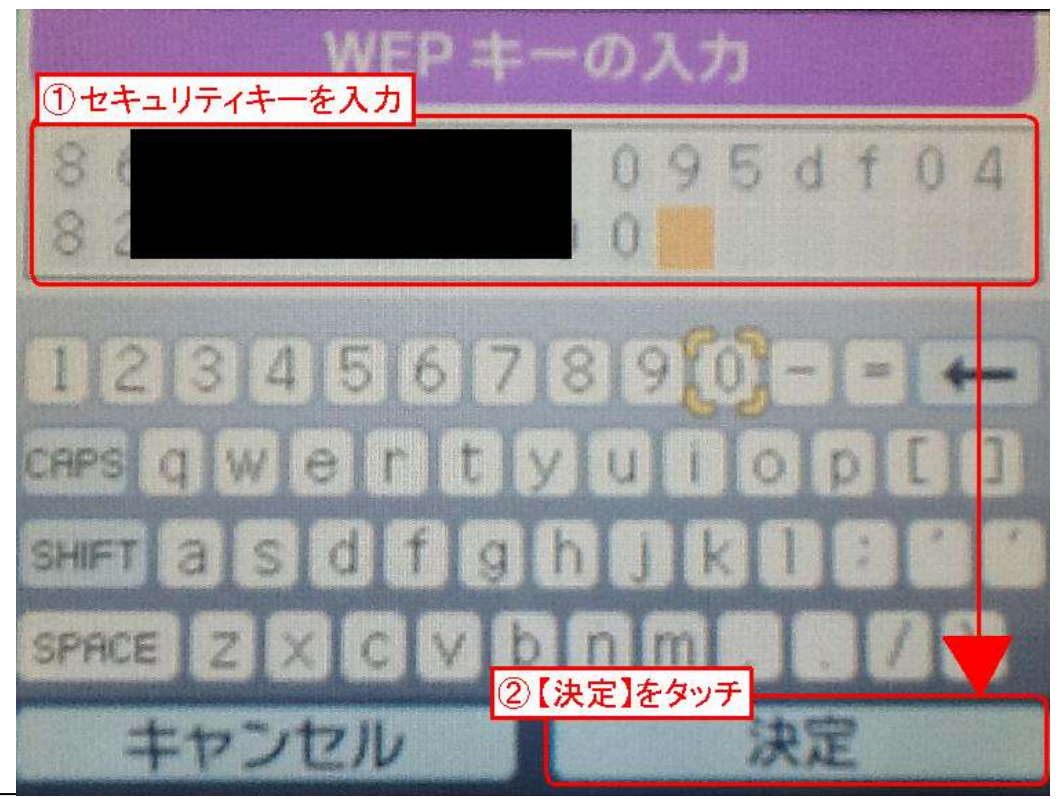

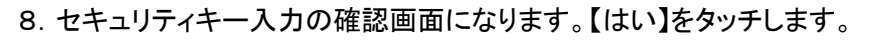

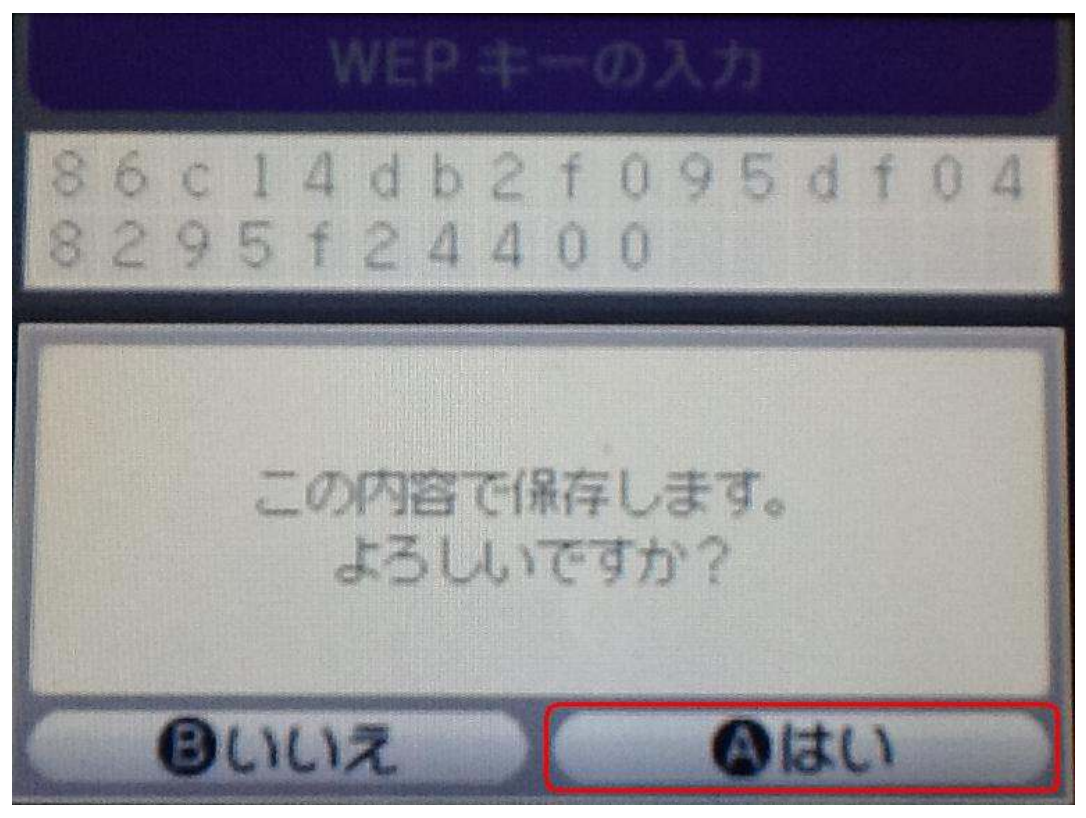

9. 設定が保存されます。続いて接続テストに入りますので【はい】をタッチします。

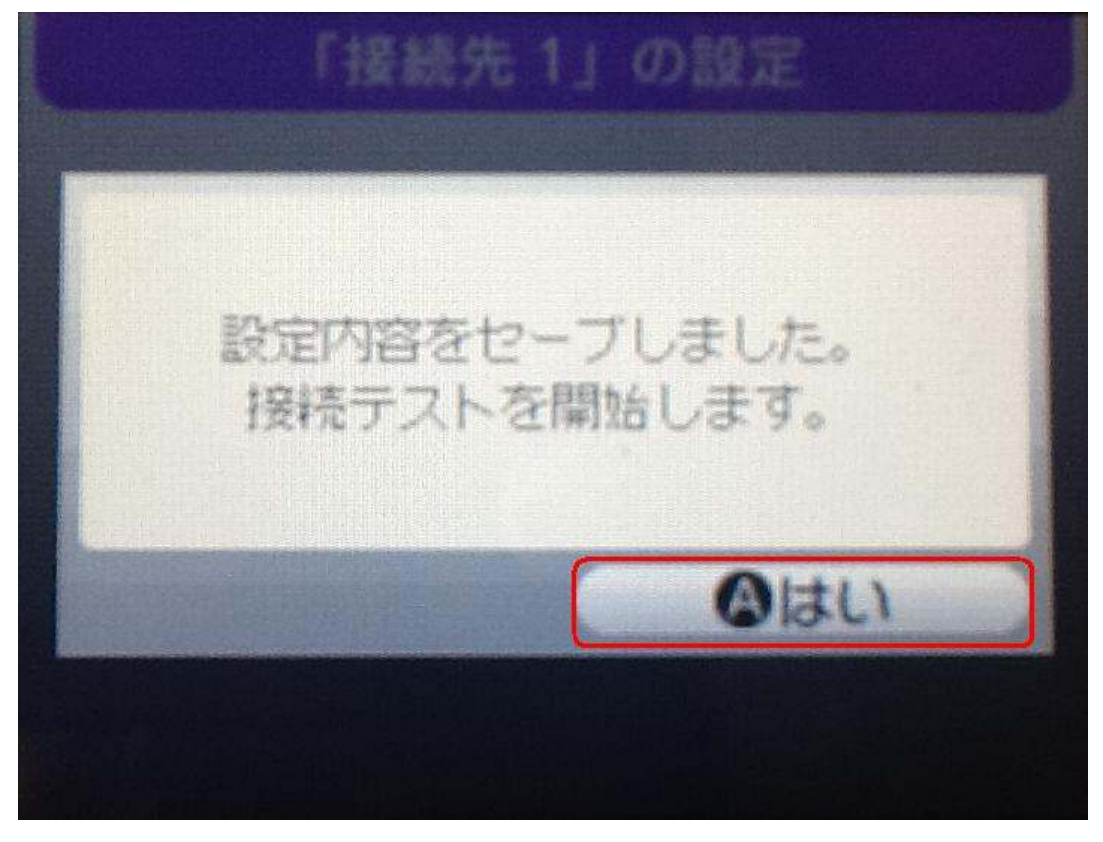

10. 接続テスト中です。しばらくお待ち下さい。

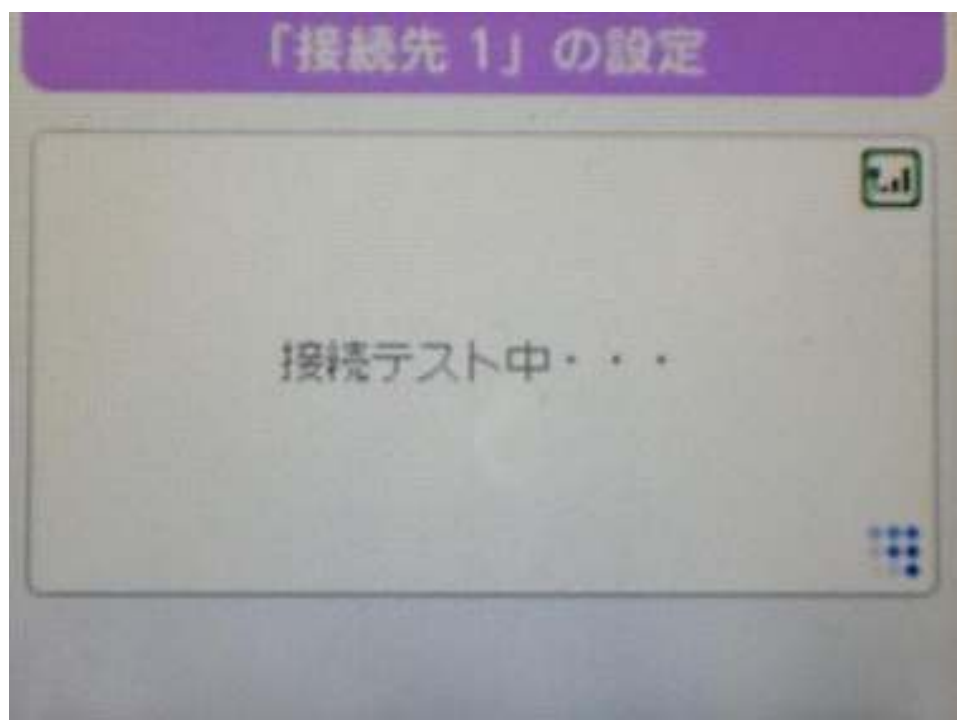

11. 成功すれば完了です。

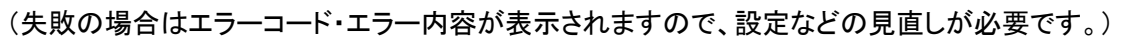

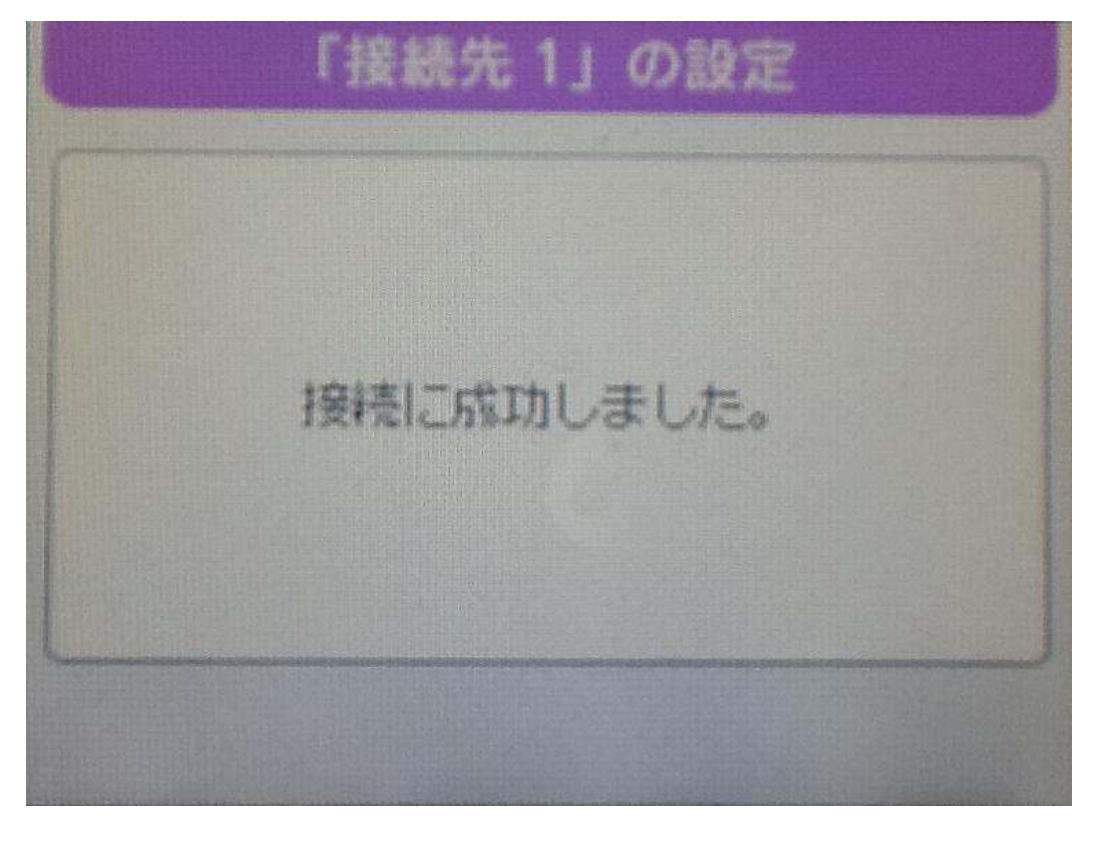